### Office of Transportation and Air Quality Fuels Registration (OTAQREG)

Job Aid

# How to Register a New Company as Initial Registration Submissions

This job aid is designed to provide a high-level overview of the process for registering a new company as Initial Registration Submissions in OTAQREG so that you can start using the new functionality as quickly as possible.

The Initial Registration Submissions business activity is intended for use by companies that will need to securely submit additional registration documentation (e.g. renewable fuel producers, biointermediate producers) before registering with their ultimate business activities.

# Before you begin:

- 1. You must have a Central Data Exchange (CDX) account
- 2. You must be logged into the CDX OTAQREG program service

For help with these steps, see the documentation on EPA's Fuels Registration, Reporting, and Compliance Help website:

https://www.epa.gov/fuels-registration-reporting-and-compliance-help

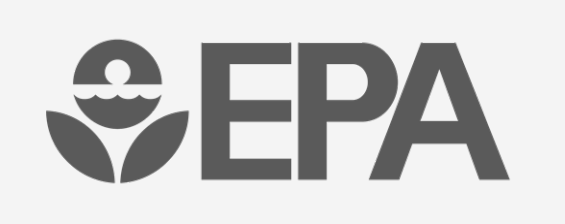

1

### 1. Click Create New Company

- 2. Enter the following company information
  - Company Name
  - Street Address
  - Street Address (Line 2)
  - City
  - State
  - Postal Code
  - Country
- 3. Click Continue

SEPA OTAQ Registration Home

| Company Name and Lo     | cation        |                 |          |
|-------------------------|---------------|-----------------|----------|
| Company Name:           |               |                 |          |
| Company Name Inc        |               |                 |          |
| Street Address:         |               |                 |          |
| 123 Main St             |               |                 |          |
| Street Address (Line 2) | :             |                 |          |
|                         |               |                 |          |
| City:                   |               | State/Province: |          |
| Fairfax                 |               | Virginia        | x *      |
| Postal Code:            | Country:      |                 |          |
| 22030                   | UNITED STATES |                 | *        |
|                         |               | 3-              | Continue |

Steps continue on next slide...

 Review Company Name and Location information

#### If you are the RCO of the company:

- Answer Yes to question "Are you the Responsible Corporate Officer for this company?"
- 6. Enter RCO Title
- 7. Click Save and Continue

#### If you are not the RCO of the company:

- 8. Answer **No** to question "Are you the Responsible Corporate Officer for this company?"
- 9. Enter RCO Email
- 10. Click Save and Continue

Steps continue on next slide...

| Company Name and                                | I Location                                                    |                                                                   |   | Responsible Corporate Officer (RCO) Info                                                                                                    | ormation                                                                                                    |                                                                                     |
|-------------------------------------------------|---------------------------------------------------------------|-------------------------------------------------------------------|---|----------------------------------------------------------------------------------------------------|----------------------------------------------------------------------------------------------------|-------------------------------------------------------------------------------------|
| Note: Address mu<br>an international a<br>Code. | ist be a street address and r<br>ddress that has no postal co | not a PO box. If you are entering<br>de, enter "00000" for Postal |   | The responsible corporate officer (RCC<br>officer (President, Vice President, CEO<br>title) of the company registering who is<br>submitted for the company. The RCO n<br>not directly employed by the company. | b) of the company must be an official<br>, etc.) or employee (with an appropriate<br>legally liable for the information<br>nay not be an agent or third party who is                |                                                                                     |
| Company Name 🗯                                  |                                                               |                                                                   |   | Are you the Responsible Corporate Off<br>company? *                                                                                                    | ficer for this 🛛 💿 Yes 🔿 No                                                                                                    |                                                                                     |
| Company Name                                    | e Inc                                                         |                                                                   |   | RCO CDX User ID: (1)                                                                                                    | RCO Name:                                                                                                    |                                                                                     |
| Street Address: *                               |                                                               |                                                                   |   | User_ID                                                                                                    | First Last                                                                                                    |                                                                                     |
| 123 Main St                                     |                                                               |                                                                   | ] | RCO Title: *                                                                                                    | RCO Phone:                                                                                                    |                                                                                     |
| Street Address (Lir                             | ne 2):                                                        |                                                                   |   | Title                                                                                                    | (123) 456-7890                                                                                                    |                                                                                     |
|                                                 |                                                               |                                                                   |   | RCO Email: *                                                                                                    | RCO Fax:                                                                                                    |                                                                                     |
| City: *                                         |                                                               | State/Province: *                                                 |   | First.Last@company.com                                                                                                    |                                                                                                    |                                                                                     |
| Fairfax                                         |                                                               | Virginia × •                                                      |   |                                                                                                    |                                                                                                    |                                                                                     |
| Postal Code: 厳                                  | Country: *                                                    |                                                                   |   |                                                                                                    |                                                                                                    |                                                                                     |
| 22030                                           | UNITED STATES                                                 |                                                                   |   | Responsible Corporate                                                                                                    | Officer (RCO) Information                                                                                                    |                                                                                     |
|                                                 |                                                               |                                                                   |   |                                                                                                    |                                                                                                    |                                                                                     |
|                                                 |                                                               |                                                                   |   | The responsible corp<br>officer (President, Vio<br>title) of the company<br>submitted for the con<br>not directly employed                                                                                     | orate officer (RCO) of the company to<br>ce President, CEO, etc.) or employed<br>registering who is legally liable for th<br>npany. The RCO may not be an ager<br>d by the company. | must be an official<br>(with an appropria<br>e information<br>nt or third party who |
|                                                 |                                                               |                                                                   |   | Are you the Responsi                                                                                                    | ble Corporate Officer for this                                                                                                    | ⊖Yes ⊚No                                                                            |

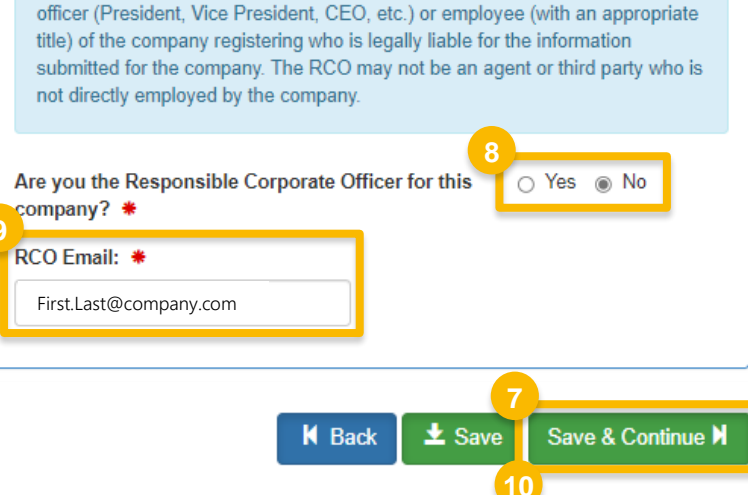

11. Answer Yes to question "Are you required to submit Engineering Reviews (ER) via ER Webform and/or documents via DCFuels in order to register your company activities?"

#### 12. Click Save & Continue

13. Answer as appropriate to question "Will you be submitting compliance reports and other information on behalf of this company? If you have questions about what these reports entail, please see the OTAQ help page."

#### 14. Click Save & Continue

| Are you required to submit Engineering Rev<br>order to register your company activities? | iews (ER) via ER Webform and/or documents via DCFuels i<br>⊧ | in Yes O No                   |                                     |
|------------------------------------------------------------------------------------------|--------------------------------------------------------------|-------------------------------|-------------------------------------|
|                                                                                          |                                                              | H Back                        | 12<br><b>±</b> Save Save & Continue |
| Additional Company/User Role Associations                                                |                                                              |                               |                                     |
|                                                                                          | and other information on behalf of this company? If you ha   | we questions about what these | 13<br>No                            |

Steps continue on next slide...

👱 Save

K Back

Save & Continue 🕅

15. Review the Company Request

#### If you are the RCO of the company:

16. Click Sign and Submit

Please proceed to step 19 (next slide)

#### If you are not the RCO of the company:

- 17. Click Submit and Notify RCO
- 18. The request will appear in the My Requests section of your home page with the statusAwaiting RCO Signature

Steps continue on next slide...

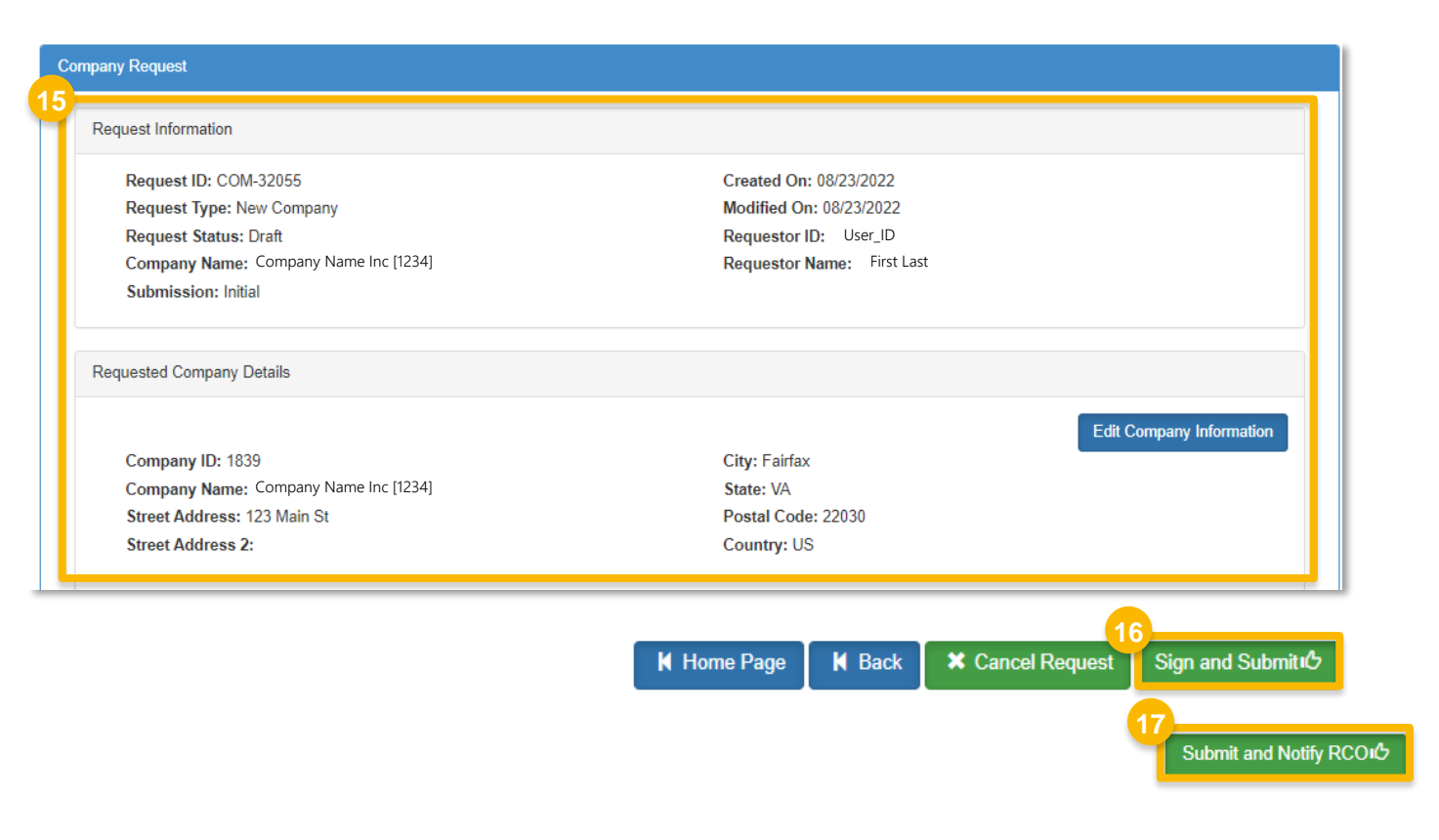

| Pending Withdrawn Rejected                    |                 |                                   |
|-----------------------------------------------|-----------------|-----------------------------------|
| Show 10 v entries                             |                 | Search:                           |
| Request ID Type Request Subject               | UT Submitted By | Updated Status                    |
| COM-32056 New Company Company Name Inc - 1234 | User ID         | 08/23/2022 Awaiting RCO Signature |

If you are the RCO of the company (cont'd):

19.Click Accept

- **20**.Use the **eSignature Widget** to sign the request
- 21. The request will appear in the My Requests section of your home page with the status **Awaiting Initial Review**

You will receive an email notification when EPA reviews and activates the request.

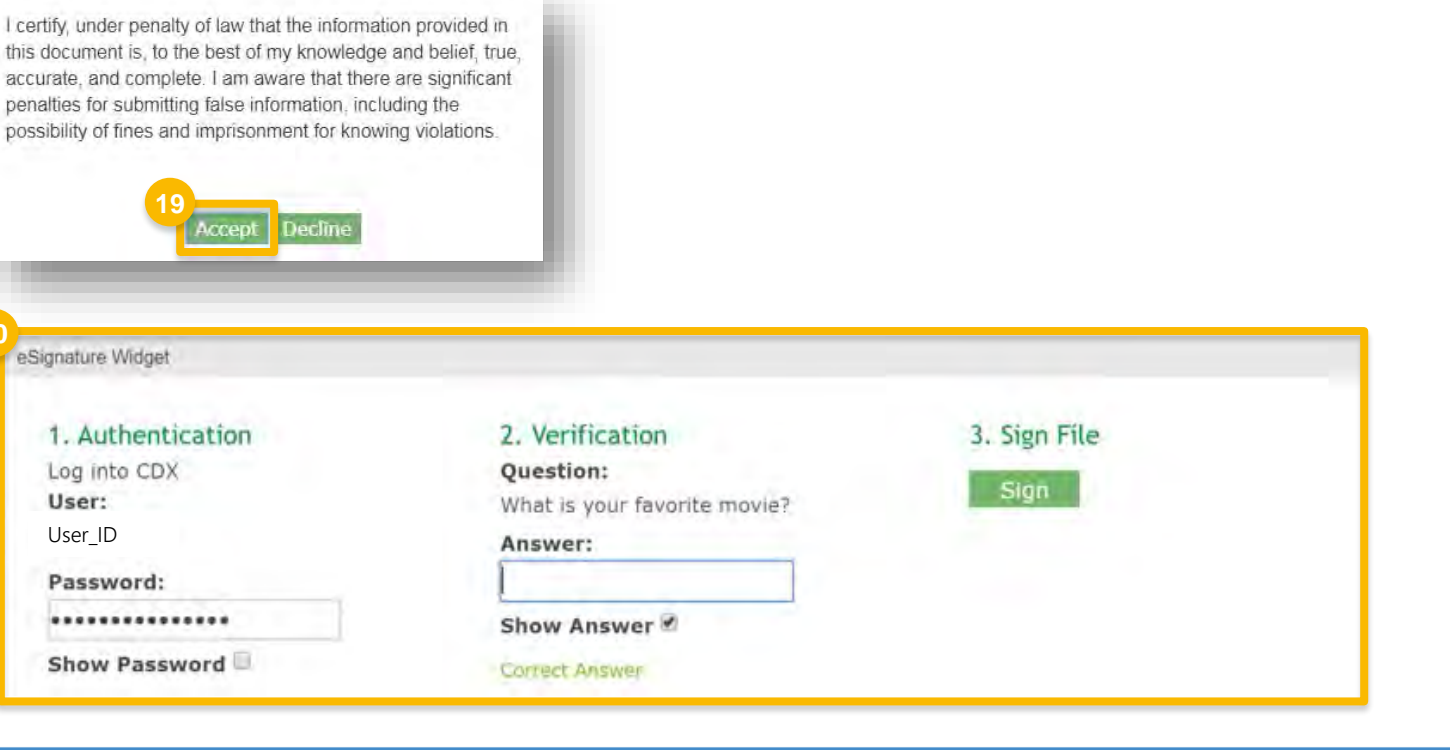

| My Requests      |                  |                  |              |                   |    |            |       |
|------------------|------------------|------------------|--------------|-------------------|----|------------|-------|
| Pending Wit      | thdrawn Rejected |                  |              |                   |    |            |       |
| Show 10 Tentries |                  |                  |              | Filter Requests:  |    |            |       |
| Request ID       | Request Type     | Request Subject  | Submitted By | Date Last Updated | 47 | Status     |       |
| COM-238          | New Company      | Company Name Inc | User_ID      | 04/07/2020        |    | Awaiting I | nitia |